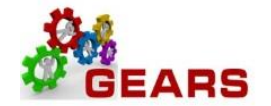

# **Table of Contents**

| P | ROCESSING Monthly E-Recording Transactions | . 2 |
|---|--------------------------------------------|-----|
|   | STEP 1: Run Query                          | . 2 |
|   | STEP 2: Create a New E-Recording Bill      | . 4 |
|   | STEP 3: Run Single Action Invoice          | . 9 |

Page **1** of **12** 

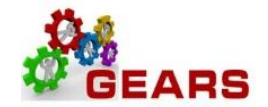

# **PROCESSING Monthly E-Recording Transactions**

#### You will need the monthly list of transactions from your E-Recording filing.

**STEP 1: Run Query** – You will run the below query which is from the Treasury file of transactions sent to DBF for the current month. The query summary result should equal the summary amount of the transactions you received from Simpli-File for E-Recordings.

**NAVIGATION:** Main Menu > Reporting Tools > Query > Query Viewer

- 1. The *Query Viewer* page will display.
- 2. Enter 'AOC\_TREASURY\_ERECORDING' in the "begins with" box and click Search.
  - a. Run to HTML or Excel. Then download to Excel if you run to HTML.
  - b. Add to Favorites for future ease.

| *Search By Query 1      | Name V<br>ed Search | begins with | AC    | DC_TREA | SURY_ERECC     | RDING           | >             |              |                         |                     |
|-------------------------|---------------------|-------------|-------|---------|----------------|-----------------|---------------|--------------|-------------------------|---------------------|
| Search Results          |                     |             |       |         |                |                 |               |              |                         |                     |
| *Folder View All Fo     | olders              | ~           |       |         |                |                 |               |              |                         |                     |
| Query                   |                     |             |       |         | F              | ersonal         | lize   Fin    | d   View All | [켈] 🔣 🛛 First 🕙 1       | 🕫 1 🕑 Last          |
| Query Name              | Description         | 0           | wner  | Folder  | Fun to<br>HTML | Run to<br>Excel | Run to<br>XML | Schedule     | Definitional References | Add to<br>Favorites |
| AOC_TREASURY_ERECORDING | Erecording Receive  | ed P        | ublic | OTC     | HTML           | Excel           | XML           | Schedule     | Lookup References       | Favorite            |

## AOC\_TREASURY\_ERECORDING - Erecording Received

| 2 Digit Batch County 05     |    |
|-----------------------------|----|
| From Date MMDDYY 10/31/2019 | 31 |
| To Date MMDDYY 10/31/2019   | 31 |
| View Results                |    |

| Vie | View All   Rerun Query   Download to Excel   Download to XML First 🕚 1-1 of 1 🕑 Last |        |           |         |               |                |                 |    |  |  |  |  |  |
|-----|--------------------------------------------------------------------------------------|--------|-----------|---------|---------------|----------------|-----------------|----|--|--|--|--|--|
|     | Treasury Type                                                                        | Date   | Total Amt | Account | Business Unit | AOC Document # | County Name     | FY |  |  |  |  |  |
| 1   | CRSIMPLIFI                                                                           | 103119 | 60.00     | 595     | 05290         | DCB19308       | CAROLINE COUNTY | 20 |  |  |  |  |  |

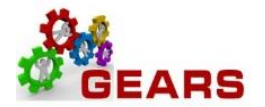

- 3. Compare the query result to the Simpli-file report and confirm the summary amounts match.
  - a. If the Simpli-file report is greater than the query, then run the query again for the next business day, to ensure the money was received.
  - b. Then begin Step 2, recording the monthly transactions using the amounts from the Simpli-file report.

### Simplifile E-recording Banking Report

Detail View

Prepared for: Christine Blades Included Organization: Caroline County For the period: 10/31/2019 Account number: MDCBYW Cost center: JUD05 Report generated: 11/01/2019 04:55 AM MDT

| Charges<br>NAME                             | ENTRY         | RECORD DATE                | TYPE                           | PGI | PG INITIALS Recording<br>Fees |                   | LRIF<br>Surcharge | State<br>Transfe <u>r</u> Tax | County<br>Recordation Tax | County<br>Transfer Tax | OTAL  |
|---------------------------------------------|---------------|----------------------------|--------------------------------|-----|-------------------------------|-------------------|-------------------|-------------------------------|---------------------------|------------------------|-------|
| BWW Law Group<br>BWW Law Group              | B 1383 P 096  | 10/31/2019 04:19<br>PM EDT | Assignment of<br>Deed of Trust | 2   | СВ                            | 20.00 A           | 40.00 <i>A</i>    | 0.00                          | 0.00                      | 0.00                   | 60.00 |
|                                             |               |                            | ,                              |     |                               | 20.00             | 40.00             |                               |                           |                        | 60.00 |
| Total of All Charges                        | _             |                            |                                |     |                               | 20.00             | 40.00             |                               |                           |                        | 60.00 |
| Payments<br>PAYMENT PROCESSING              | DESCRIPTION   | BANK DATE                  | ACCOUNT #                      |     |                               | Recording<br>Fees | LRIF<br>Surcharge | State<br>Transfer Tax         | County<br>Recordation Tax | County<br>Transfer Tax | TOTAL |
| Simplifile ACH: Bank of<br>America Checking | CR Simplifile | 11/01/2019                 | ***********4459                |     |                               | 20.00 A           | 40.00 A           | 0.00                          | 0.00                      | 0.00                   | 60.00 |
| Total of All Payments                       |               |                            |                                |     |                               | 20.00             | 40.00             |                               |                           |                        | 60.00 |

Document Count: 1

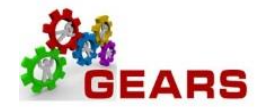

#### STEP 2: Create a New E-Recording Bill – Create a new \$0.00 ERS Bill.

#### **NAVIGATION:** Main Menu > Billing > Maintain Bills > Standard Billing

- 1. The *Bill Entry* page will display.
  - a. Click the Add a New Value tab to create a new Bill.
  - b. Complete all fields with the following:
    - i. Business Unit: "JUD##", where ## is your 2-digit county code.
    - ii. **Invoice:** Defaults to "NEXT". The next available bill number will be automatically assigned.
    - iii. Bill Type Identifier: "JER" = (Adjustment E-Recording).
    - iv. Bill Source: "ONLINE".
    - v. Customer: "JUD##".
    - vi. Invoice Date: Current date (see note below).
    - vii. Accounting Date: Current date (see note below).
  - c. Click the **Add** button.

**Note**: Back dating of this process can only happen if you have not processed your end-of-month (EOM) local revenue and would only be applicable to the immediate prior month. For example, if you are processing an ERS bill September 6<sup>th</sup> and you would like it to be reflected in August end-of-month (EOM) work, you may do this only if you have not completed your EOM local revenue for August.

#### **Bill Entry**

| Find an Existing Value   | Add a New Value | > |
|--------------------------|-----------------|---|
|                          |                 |   |
| Business Unit JUD13      | Q               |   |
| Invoice NEXT             |                 |   |
| Bill Type Identifier JER | 2               |   |
| Bill Source ONLINE       | E Q             |   |
| Customer jud13           | Q               |   |
| Invoice Date 013120      | 17 🗒            |   |
| Accounting Date 013120   | 17 🛐            | • |
|                          |                 |   |
| Add                      |                 |   |

Page **4** of **12** 

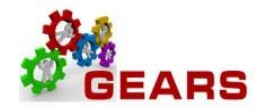

- 2. The *Header Info 1*, of the Bill detail page will display.
  - a. Confirm the **Type:** field is set to "JER".
  - b. Confirm the **Source:** field is set to "ONLINE".
  - c. Click the <u>Notes</u> link at the bottom of the page to add an audit note explaining the reason for the adjustment.

| Header - Info 1 Line - Info | 1                  |             |                    |                |               |                |             |             |      |
|-----------------------------|--------------------|-------------|--------------------|----------------|---------------|----------------|-------------|-------------|------|
| Unit JUD13                  | Invoice NEXT       |             | Preta              | ax Amt         | 0.00 USD      | \$ <u>.</u>    |             |             |      |
| Status                      | NEW                | Q           | Invoice Date       | 01/31/2017     | 81            | Cycle ID DAI   | LY          | 2           |      |
| *Туре                       | JER                | Q           | Source             | ONLINE         | Q             | *Frequency One | ce 🗸        | <b>e</b>    |      |
| *Customer                   | JUD13              | Q           | SubCust1           |                |               | SubCust2       |             |             |      |
|                             | Howard County Circ | uit Court   |                    |                |               |                |             |             |      |
| *Invoice Form               | NO_PRINT           | Q           | From Date          |                | <b>B1</b>     | To Date        | 31          |             |      |
| Accounting Date             | 01/31/2017         | 31          | Pay Terms          | IMMED          | Q             | Pay Method Che | eck         | ×           | / 📠  |
| Remit To                    | BOA                | Q           | Bank Account       | 13             | Q             |                |             |             |      |
| Sales                       | DEFAULT            | Q           | Bill Inquiry Phone |                | Q             |                |             |             |      |
| Credit                      | DEFAULT            | Q           | Collector          | DEFAULT        | Q             |                |             |             |      |
| Billing Specialist          | DEFAULT            | Q           | Billing Authority  | DEFAULT        | Q             |                |             |             |      |
|                             | Default Biller     |             |                    | Default Biller |               |                |             |             |      |
| Go to: Head                 | ler Info 2         | Address     | Copy Ac            | idress         |               |                |             |             |      |
| Notes Expre                 | ess Entry          |             | Attachm            | ents           |               |                | Page Series |             |      |
| Summary Bill S              | earch              | Line Search |                    | Navigation Hea | ader - Info 1 | ```            | Prev Next   |             |      |
| Save 🔚 Notify 🔗 R           | lefresh            |             |                    |                |               |                | 📑 Add 🔰 I   | Jpdate/Disp | olay |

1. Add a note to the bill header indicating the timeframe of the E-Recordings.

| Bill Header Notes                                             |           |   | Find   View All | First 🕙 1 of 1 | 🕑 Last |  |  |  |
|---------------------------------------------------------------|-----------|---|-----------------|----------------|--------|--|--|--|
| Standard Note Flag                                            | Std Note  | Q |                 |                | + -    |  |  |  |
| Internal Only Flag                                            | Note Type | Q |                 |                |        |  |  |  |
| Note Text:                                                    |           |   |                 |                |        |  |  |  |
| Record Simplifile transactions for the month of January 2017. |           |   |                 |                |        |  |  |  |
|                                                               |           |   |                 |                |        |  |  |  |
| 193 characters remaining                                      |           |   |                 |                |        |  |  |  |

d. Click the *Line – Info 1* tab.

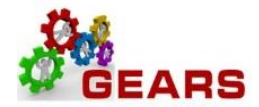

3. The *Line – Info 1* page will display.

**NOTE:** A new Bill line will need to be added for each unique Identifier/Charge Code with each Type of Revenue Charge recorded through Simpli-File for the current month.

- a. Complete the following fields:
  - i. Table: Enter "ID".
  - ii. Identifier: Enter the charge code (ERS -) for the first item that needs to be added.
  - iii. **Gross Extended**: Enter amount of the item/charge code. All amounts should be entered in as a positive amount.
  - iv. Click the **Refresh** button at the bottom of the screen to auto-fill the other data.
  - v. Click the plus sign 🛨 to the right of the line to add additional bill lines.
- b. Repeat steps (3a. i-v) for all E-Recording items

| Header - Info 1            | Line - Info 1    |                                    |                            |                     |                             |                                         |
|----------------------------|------------------|------------------------------------|----------------------------|---------------------|-----------------------------|-----------------------------------------|
| Unit JUD13<br>Invoice NEXT |                  | Bill To JUD13<br>Howard County Cir | Pretax Amt                 | 1,100.0<br>Max Rows | 00 USD<br>5 罺 🗵             |                                         |
| Bill Line                  |                  |                                    |                            |                     | Find   Vie                  | ew All First 🕙 1 of 1 🕑 Last            |
|                            | Identifier Loo   | k Up Date 01/31/2017               | ]                          |                     |                             |                                         |
|                            | Seq<br>Table     |                                    | Line<br>entifi (r ERS-1000 | Q                   | Net Extended<br>Description | 1,100.00<br>Erecord County Transfer Tax |
|                            | Quantity         | 1.0000                             | From Date                  | 31                  |                             |                                         |
|                            | Unit of Measure  | EA Q                               | To Date                    | 31                  |                             |                                         |
|                            | Unit Price       | 1,100.0000                         | Line Type                  | REV                 | Accumulate                  |                                         |
|                            | Gross Extended   | 1,100.00                           | Tax Code                   | Q                   | Tax Exempt                  |                                         |
|                            |                  |                                    | Exempt Cert                |                     | ্                           |                                         |
|                            | Less Discount    | 0.00                               |                            |                     |                             |                                         |
|                            | Plus Surcharge   | 0.00                               |                            |                     |                             |                                         |
|                            | Net Extended     | 1,100.00                           |                            |                     |                             |                                         |
|                            | VAT Amount       | 0.00                               |                            |                     |                             |                                         |
|                            | Tax Amount       | 0.00                               |                            |                     |                             |                                         |
|                            | Net Plus Tax     | 1,100.00                           |                            |                     |                             |                                         |
| Go to:                     | Line Info 2      | Тах                                | Accounti                   | ng                  | Discount/Surcharge          |                                         |
| Notes                      | Express Entry    |                                    |                            |                     |                             | Page Series                             |
| Summary                    | Bill Search      | Line Search                        |                            | Navigation Line     | e - Info 1                  | ✓ Prev Next                             |
| 🖷 Save 🖃 N                 | Notify 🤶 Refresh |                                    |                            |                     |                             | 📑 Add 🛛 🖉 Update/Display                |

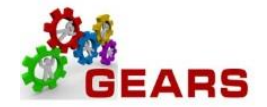

- c. After all lines are added for the charge codes, click the plus sign \pm to add another bill line for the Clearing Account.
  - i. This amount will be a credit. (This should be the total of all the debit Bill lines).
- d. Complete the following fields:
  - i. Table: Enter "ID".
  - ii. Identifier: Enter "CLEAR-JER".
  - iii. Gross Extended: Enter the amount as a *credit*.
  - iv. Click the **Refresh** button at the bottom of the screen to auto-fill the other data.
  - v. Click the <u>Accounting</u> link at the bottom of the page.

| Header - Info 1            | Line - Info 1    |                               |                       |             |            |      |                                 |                            |                  |
|----------------------------|------------------|-------------------------------|-----------------------|-------------|------------|------|---------------------------------|----------------------------|------------------|
| Unit JUD13<br>Invoice NEXT |                  | Bill To JUD13<br>Howard Count | y Circuit Court       | Pretax Amt  | Max Rows   | 0.0  | 0 USD                           |                            |                  |
| Bill Line                  |                  |                               |                       |             |            |      | Find   Viev                     | v All First                | 🕙 2 of 2 🕑 Last  |
|                            | Identifier Loo   | k Up Date 01/31/2017          | 31                    |             |            |      |                                 |                            | + -              |
|                            | Seq<br>Table [   | 2<br>D Q                      | Line<br>Identific (Cl | EAR-JER     | ٩          |      | Net Extended -<br>Description C | 1,100.00<br>LEAR Acct - JE | R E-Recording    |
|                            | Quantity         | 1.000                         | 0                     | From Date   |            | 31   |                                 |                            |                  |
|                            | Unit of Measure  | EA 🔍                          |                       | To Date     |            | 31   |                                 |                            |                  |
|                            | Unit Price       | -1,100.000                    | 0                     | Line Type   | MISC       | Q    | Accumulate                      |                            |                  |
|                            | Gross Extended   | -1,100.0                      | 0                     | Tax Code    |            | Q    | Tax Exempt                      |                            |                  |
| ·                          |                  |                               |                       | Exempt Cert |            |      | Q                               |                            |                  |
|                            | Less Discount    | 0.0                           | )                     |             |            |      |                                 |                            |                  |
| -                          | Plus Surcharge   | 0.0                           |                       |             |            |      |                                 |                            |                  |
|                            | Net Extended     | -1,100.00                     | )                     |             |            |      |                                 |                            |                  |
|                            | VAT Amount       | 0.0                           | נ                     |             |            |      |                                 |                            |                  |
|                            | Tax Amount       | 0.0                           | )                     |             |            |      |                                 |                            |                  |
| -                          | Net Plus Tax     | -1,100.0                      | )                     |             |            |      |                                 |                            |                  |
| Go to:                     | Line Info 2      | Тах                           |                       | Accounti    | ng         |      | Discount/Surcharge              |                            |                  |
| Notes                      | Express Entry    |                               |                       |             |            |      |                                 |                            | Page Series      |
| Summary                    | Bill Search      | Line Se                       | arch                  |             | Navigation | Line | - Info 1                        | ~                          | Prev Next        |
| 🔚 Save 🖃 N                 | Notify 🤶 Refresh |                               |                       |             |            |      |                                 | 📑 Add                      | > Update/Display |

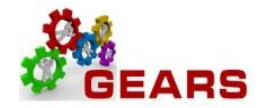

- 4. The *Acctg Rev Distribution* page will display.
  - a. Click the "View All" link to complete the Charge Code allocation information for each bill line.
  - b. **Code:** Enter 'R', then select the proper PCA+ Account from the look-up list. The correct code is required to save the bill. See the Appendix for How to Look Up a Charge Code.
  - c. **Dept:** Enter "JER" in this field, which corresponds to the **Bill Type** found on *Header Info 1* tab.
  - d. The CLEAR-JER accounting information is auto-filled and should not be changed.
  - e. Confirm that the **Pretax Amt:** is 0.00 USD.
  - f. Click the **Save** button.
  - g. Click the *Header Info 1* tab.

| leader - Info 1          | ne - Info 1 🛛 🖪   | levenue Dis        | tribution          |                   |               |                 |                           |                      |                |          |                                                |             |
|--------------------------|-------------------|--------------------|--------------------|-------------------|---------------|-----------------|---------------------------|----------------------|----------------|----------|------------------------------------------------|-------------|
| Unit JUD13<br>roice NEXT |                   | Bill To JU<br>He   | JD13<br>oward Cour | nty Circuit Cour  | Pretax Amt    |                 | Max Rows                  | 0.00 US              | D              | Ø        | <b>≹</b> =:::::::::::::::::::::::::::::::::::: |             |
| II Line                  |                   |                    |                    |                   |               |                 |                           |                      | Fin            | d   View | 1 First 🕚 1-2                                  | of 2 🕑 La   |
| Seq 1                    |                   | Line<br>Identifie  | ERS-1000           | >                 | Net<br>D      | Exter<br>escrip | nded 1,100<br>otion Ereco | .00<br>rd County Tra | ansfer Tax     |          |                                                |             |
| BI Creates GL Acct I     | Entries           |                    |                    |                   |               |                 |                           |                      |                |          |                                                |             |
| 3ill Line Distribu       | tion - Revenu     | е                  | Personal           | ize   Find   Vie  | w All   🖾   🚦 | 5               | First 🕚                   | 1-2 of 2 🕑           | Last           |          |                                                |             |
| Acctg Information        | <u>R</u> eference | Information        |                    |                   |               |                 |                           |                      |                |          |                                                |             |
| Code                     | Batch<br>Agy      | PCA                | Fund               | Account           |               | Appi<br>Num     | op<br>ber App             | rop Yr Dept          |                | Percent  | age                                            | Amoun       |
| E = R13010546            | 6 Q C13 Q         | 13010 🔍            | 0001 🔍             | 5466              | ( _ Q         | A13             | 00 Q AY2                  | 2017 Q JEF           | 2 0            |          | 5.000                                          | 55.0        |
| R13270958                | 8 Q C13 Q         | 13270 🔍            | 0713 🔍             | 9588              | ( _ Q         | A13             | 27 Q AY2                  | 2017 C JEF           |                |          | 95.000                                         | 1045.0      |
|                          |                   |                    |                    |                   | <             |                 |                           |                      |                |          |                                                | >           |
| Seq 2                    |                   | Line<br>Identifier | CLEAR-JE           | R                 | Net<br>D      | Exter<br>escrip | nded -1,100<br>otion CLEA | ).00<br>R Acct - JER | E-Recording    | 3        |                                                |             |
| Bill Line Distribu       | tion - Revenu     | e                  | Persona            | alize   Find   Vi | ew All   💷    |                 | First 🕚                   | 1 of 1 🕑 L           | ast            |          |                                                |             |
| Acctg Information        | <u>R</u> eference | Information        |                    |                   |               |                 |                           |                      |                |          |                                                |             |
| Code                     | Batch<br>Agy      | PCA                | Fund               | Account           | Program       |                 | Approp<br>Number          | Approp Yr            | Dept           | Pe       | ercentage                                      | А           |
|                          | R Q C13 Q         | 13290 🔍            | 7029 🔍             | 9595              | 1329          | Q               | A1329 Q                   | AY2017 Q             | JER            | Q        | 100.000                                        | -1          |
|                          |                   |                    |                    |                   | <             |                 |                           |                      |                |          |                                                | >           |
| Percent                  | 100.00            | Αποι               | unt                | -1,100.00         |               | Gros            | s Extended                | -1,                  | 100.00         |          |                                                |             |
| to:                      | Line Info 2       |                    | Тах                |                   | Acc           | ountii          | ng                        | Discou               | int/Surcharge  | е        |                                                |             |
| tes                      | Express Entry     |                    |                    |                   |               |                 |                           |                      |                |          | Page Se                                        | eries       |
| nmary                    | Bill Search       |                    | Line S             | earch             |               |                 | Navigatio                 | Acctg - Rev          | / Distribution |          | ✓ Prev 1                                       | Vext        |
| Onus Ind Martin          |                   | _                  |                    |                   |               |                 |                           |                      |                |          |                                                | adata (Dian |
| Save ID- NOtify          | Refresh           |                    |                    |                   |               |                 |                           |                      |                |          | 📑 Add 🗾 🖉                                      | pdate/Disp  |

Page **8** of **12** 

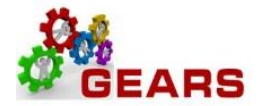

- 5. The *Header Info 1* page will display.
  - a. Status: Change from "NEW" to "RDY" (Ready to Invoice).
  - b. Click the **Save** button.

| Header - Info 1 Line - Info | 1                   |             |                    |                 |              |            |       |             |          |              |   |
|-----------------------------|---------------------|-------------|--------------------|-----------------|--------------|------------|-------|-------------|----------|--------------|---|
| Unit JUD13                  | Invoice 0009182     | 297         | Preta              | ax Amt          | 0.00 USD     | E.         |       |             |          |              |   |
| Status                      | RDY                 | Q           | Invoice Date       | 01/31/2017      | 31           | Cycle ID   | DAILY |             | 2        |              |   |
| *Туре                       | JER                 | Q           | Source             | ONLINE          | Q            | *Frequency | Once  | ~           |          | Ì            |   |
| *Customer                   | JUD13               | Q           | SubCust1           |                 |              | SubCust2   |       |             |          |              |   |
|                             | Howard County Circu | uit Court   |                    |                 |              |            |       |             |          |              |   |
| *Invoice Form               | NO_PRINT            | Q           | From Date          |                 | 31           | To Date    |       | 31          |          |              |   |
| Accounting Date             | 01/31/2017          | 31          | Pay Terms          | IMMED           | Q            | Pay Method | Check |             |          | $\checkmark$ |   |
| Remit To                    | BOA                 | Q           | Bank Account       | 13              | Q            |            |       |             |          |              |   |
| Sales                       | DEFAULT             | Q           | Bill Inquiry Phone |                 | Q            |            |       |             |          |              |   |
| Credit                      | DEFAULT             | Q           | Collector          | DEFAULT         | Q            |            |       |             |          |              |   |
| Billing Specialist          | DEFAULT             | Q           | Billing Authority  | DEFAULT         | Q            |            |       |             |          |              |   |
|                             | Default Biller      |             |                    | Default Biller  |              |            |       |             |          |              |   |
| Go to: Heade                | er Info 2           | Address     | Copy Ac            | ddress          |              |            |       |             |          |              |   |
| Notes Expre                 | ss Entry            |             | Attachm            | ients           |              |            |       | Page Series |          |              |   |
| Summary Bill Se             | earch               | Line Search |                    | Navigation Head | ler - Info 1 |            | ~     | Prev Next   |          |              |   |
| Save 🕞 Notify 🤁 Re          | efresh              |             |                    |                 |              |            |       | 📑 Add 🔰 l   | Jpdate/E | )isplay      | , |

## **STEP 3: Run Single Action Invoice**

**NAVIGATION:** Main Menu > Billing > Generate Invoices > Non-Consolidated > Single Action Invoice

- 6. The *Single Action Invoice* page will display.
  - a. Add a New Value for ERecording or JER, something that will be meaningful to you. Or if you already have this run control, then select it from the Search box.
    - b. Click the Add button.

| Single Action Invoice                  |   |
|----------------------------------------|---|
| Eind an Existing Value Add a New Value |   |
| Run Control ID ERecording              | × |
| Add                                    |   |

Page 9 of 12

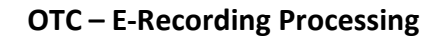

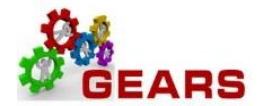

- 7. The *Single Action Invoice* Run Control page will display.
  - a. Complete the following run control settings:
    - i. Invoice Date Option: Select "Processing Date".
    - ii. Posting Action: Select "Batch Standard".
    - iii. Range Selection: Select "Bill Type".
    - iv. Business Unit: Enter "JUD##", where ## is your 2-digit county code.
    - v. Bill Type: Select "JER".
  - b. Click the **Save** button.
  - c. Click the small "Bills to be Processed" icon in the upper right of the page to confirm the number of Bills that are ready to be finalized. If there are no bills listed or the number of bills does not match what is expected, there is a problem.
    - i. Confirm the number of bills equals those you just entered.
    - ii. Click the **Return** button to return to the *Single Action Invoice* run control page.
  - d. Click the **Run** button.

| Single Action Invoice Print Options                                                                                                    |                                          |
|----------------------------------------------------------------------------------------------------|------------------------------------------|
| Run Control ID ERecording<br>Language English V Specified Language                                                                                                    | Report Manager Process Monitor Run       |
| Selection Parameters                                                                                                    | Find   View All First 🕚 1 of 1 🕑 Last    |
| Seq Nbr 1<br>Invoice Date Option<br>Processing Date<br>User Denned<br>Posting Action<br>Do Not Post<br>Batch Standard<br>Range Selection<br>All<br>Bill Cycle<br>Date Bill Added<br>Bill Source<br>Posting Action<br>Bill Source<br>Posting Action<br>Bill Source | Eusiness Unit JUD13 Q<br>Bill Type JER Q |
|                                                                                                    |                                          |
| Save Notify                                                                                                    | Add Update/Display                       |

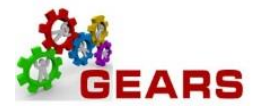

- 8. The *Process Scheduler Request* page will display.
  - a. Select the checkbox for the AOC\_MAIN (AOC Circuit & District Courts) Process Name.
  - b. Click the **OK** button.

| Process Scheduler Request            |                           |                               |                                 |          |              |  |  |  |  |
|--------------------------------------|---------------------------|-------------------------------|---------------------------------|----------|--------------|--|--|--|--|
| User ID debbie.seipp                 | Run Control ID ERecording |                               |                                 |          |              |  |  |  |  |
| Server Name   Recurrence   Time Zone | ✓ Run Da                  | te 04/07/2017<br>ne 1:51:34PM | 闭<br>Reset to Current Date/Time |          |              |  |  |  |  |
| Process List<br>Select Description   | Process Name              | Process Type                  | *Type                           | *Format  | Distribution |  |  |  |  |
| AOC Invoicing - GRANTS ONLY          | AOC_GMBI                  | PSJob                         | (None) 🗸                        | (None) 🗸 | Distribution |  |  |  |  |
| AOC Circuit & District Courts        | AOC_MAIN                  | PSJob                         | (None) 🗸                        | (None) 🗸 | Distribution |  |  |  |  |
| Pre-process & Finalization           | BIIVC000                  | Application Engine            | Web 🗸                           | TXT 🗸    | Distribution |  |  |  |  |
| OK Cancel                            |                           |                               |                                 |          |              |  |  |  |  |

- 9. The *Single Action Invoice* Run Control page will display.
  - a. A Process Instance number will display below the Run button to show processing has begun.
  - b. Click the Process Monitor link.
- 10. The *Process List* page will display.
  - a. Click the AOC\_MAIN process name link to review the status of all its sub-processes.
  - b. Click the **Refresh** button until **Run Status = Success** and **Distribution Status = Posted**.
    - i. If the Run Status = NO SUCCESS STOP! Call the helpdesk to submit a ticket DO NOT DELETE THE PROCESS. This will be needed by the support staff to troubleshoot the issue.

| View Process Request For                                                 |          |      |              |   |                 |              |                        |       |          |                        |         |
|--------------------------------------------------------------------------|----------|------|--------------|---|-----------------|--------------|------------------------|-------|----------|------------------------|---------|
| User ID debbie.seipp Q Type V Last V 1 Hours V Refresh                   |          |      |              |   |                 |              |                        |       |          |                        |         |
| Run Status V Distribution Status V Save On Refresh                       |          |      |              |   |                 |              |                        |       |          |                        |         |
| Process List Personalize   Find   View All   🖾   👪 First 🚯 1 of 1 🕑 Last |          |      |              |   |                 |              |                        |       |          |                        |         |
| Select                                                                   | Instance | Seq. | Process Type | • | Process<br>Name | User         | Run Date/Time          | Ru    | n Status | Distribution<br>Status | Details |
|                                                                          | 1195613  |      | PSJob        | ( | AOC_MAIN        | debbie.seipp | 04/07/2017 1:51:34PM E | DT Su | ccess    | Posted                 | Details |

Page **11** of **12** 

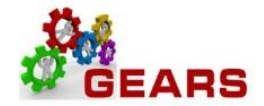

- c. Click the *BIIVC000* sub-process.
  - i. Click the Message Log link to review the number of bills processed.
  - ii. Click the Return button, and then OK to return to the *Process Detail* page.
- d. Click the *BILDAR01* sub-process.
  - i. Click the <u>View Log/Trace</u> link to select a downloadable PDF of the "Load AR Pending Items" report.
  - ii. Confirm that the report shows all bills = \$0.00.

End of Monthly E-Recording Process

Page **12** of **12**